## **TEES Travel Card Training**

To complete the TEES Travel Card training course, you can access it any time through Single Server Sign On. Follow these easy steps:

- 1. Log into Single Server Sign On. https://sso.tamus.edu/
- 2. Select TrainTraq from the SSO Menu:

|              | ARM UNIVERSITY S | IGN ON                                                                                                  |          | P HELP                                            | Emplo                            | yee Dept Admin    | SSO Logoff |
|--------------|------------------|----------------------------------------------------------------------------------------------------|----------|---------------------------------------------------|----------------------------------|-------------------|------------|
| Home         | My Managers      | My Employees                                                                                            | My Roles | Profile                                           | Log                              | Blocked Countries | Contact    |
| Applications | you have acces   | ss to                                                                                                   |          |                                                   |                                  |                   |            |
| Name :       |                  | UIN :                                                                                                   | ADLO     | )C :                                              |                                  |                   |            |
|              |                  | SSO Menu<br>AggieBuy<br>Canopy (Train<br>File Depot<br>Maestro<br>Maestro<br>Vorkday Hel<br>Manage Menu | ning)    | Canopy<br>Concur<br>HRConne<br>MyEvive<br>Workday | ect Lega<br>;<br>;<br>Refresh Mi | cy                |            |

3. This will take you to the following screen where you need to select the tab titled "Course Catalog":

| ⊘ TR            | AINTR           | AQ                     |                     |                     |                         | HELP                     | SSO Menu               | SSO Logoff   | Employee      | CHANGE ROLE        |
|-----------------|-----------------|------------------------|---------------------|---------------------|-------------------------|--------------------------|------------------------|--------------|---------------|--------------------|
| Home Cou        | urse Catalog    | Find Classroom Trainir | g My Transcript     | My Manager          | Support                 |                          |                        |              |               |                    |
| My Traini       | ing Activit     | Ŋ                      |                     |                     |                         |                          |                        |              |               |                    |
| Name :<br>UIN : |                 | PIN                    | Title               | Adloc (Depar<br>- 1 | tment)<br>FEES Fiscal ( | TAMUS<br>Office E - Texa | Member<br>as A&M Engin | eering Exper | iment Station | % Effort<br>100.00 |
| Status : A      | ctive           |                        |                     |                     |                         |                          |                        |              |               |                    |
| Overview        | My Online Assig | nments My Classroom S  | Sections My Waitlis | History             |                         |                          |                        |              |               |                    |
|                 |                 |                        | Assigned Courses    | s/Tasks             |                         |                          |                        |              | Announcen     | nents              |

4. In the "Course Name" field input "TEES travel card" and press the "Search" button:

|                                                                                                    | HELP |
|----------------------------------------------------------------------------------------------------|------|
| Home         Course Catalog         Find Classroom Training         My Transcript         My Manager         Support           Courses         Courses         Support         Support |      |

## **Course Search**

| Course Name   Course Name  Course Number  Course Number  Course Nu |            |                    |
|----------------------------------------------------------------------------------------------------|------------|--------------------|
| Category<br>All                                                                                                    | ~          |                    |
| TAMUS Member (Univ/Agency)                                                                                                    | Course Tag | Course Type Online |

## 5. Select course number 2113989: TEES Travel Training

| Name                                                                                                    | TAMUS Member / NodeAdloc                     |
|----------------------------------------------------------------------------------------------------|----------------------------------------------|
| 2113989 : TEES Travel Card Training                                                                                                    | E - Texas A&M Engineering Experiment Station |
| Finance & Business - Payment processing                                                                                                    | 2832102 - Engineering Human Resources        |
| This course provides information, rules, and regulations regarding the use of TEES Travel Cards, which are provided through the TEES Fiscal Office |                                              |

## 6. When the course details pull up, press "Start Course" button.

| ard Training                                              | ager    Support                                                |
|-----------------------------------------------------------|----------------------------------------------------------------|
| ard Training                                              |                                                                |
| ard Training                                              |                                                                |
| ard Training                                              |                                                                |
| ard Training                                              |                                                                |
| ard Training                                              |                                                                |
|                                                           |                                                                |
|                                                           |                                                                |
| ion, rules, and regulations regarding the use of TEES Tra | avel Cards, which are provided through the TEES Fiscal Office. |
|                                                           |                                                                |
|                                                           |                                                                |
| A&M Engineering Experiment Station                        |                                                                |
|                                                           |                                                                |
|                                                           |                                                                |
|                                                           |                                                                |
|                                                           |                                                                |
| ige@tamu.edu                                              |                                                                |
|                                                           | ge@tamu.edu                                                    |

7. Once you have successfully completed the course, you will receive an email from the TrainTraq Robot. Your TrainTraq transcript will reflect that the course has been completed.